# Как произвести выгрузку открытого ключа электронной подписи (сертификата электронной подписи)

Электронная подпись (ЭП) может быть записана на флешке, в реестре компьютера или на ключевом носителе РуТокен или Етокен.

- 1. файл с расширением **\*.Сег** это сертификат электронной подписи.
- 2. перед отправкой по электронной почте его необходимо упаковать архиватором zip, rar и др.

#### СПОСОБ 1. ИЗ СВОЙСТВ ОБОЗРЕВАТЕЛЯ

#### ШАГ 1.

Пуск — Панель управления — Свойства обозревателя (Свойства браузера) (или запустите браузер Internet Сервис — Свойства обозревателя

| Explorer |  |
|----------|--|

# ШАГ 2.

Выберите вкладку Содержание, кнопка "Сертификаты", вкладка "Личные". В списке сертификатов найдите нужный и отметьте его. Нажмите кнопку "Экспорт".

| азначени                          | e:                                    | <bce></bce>      | <bce></bce>      |                 |             |                           |  |
|-----------------------------------|---------------------------------------|------------------|------------------|-----------------|-------------|---------------------------|--|
| Личные                            | Другие г                              | ользователи      | Промежуточн      | ые центры серти | фикации     | Доверенны                 |  |
| Кому в                            | ыдан                                  | Кем              | выдан            | Срок де         | Понятн      | ое имя                    |  |
|                                   | e e e e e e e e e e e e e e e e e e e | 100 A            | ليقدموا وتقترينا | e. statute      | <het></het> |                           |  |
|                                   |                                       |                  |                  |                 |             |                           |  |
|                                   |                                       |                  |                  |                 |             |                           |  |
|                                   |                                       |                  |                  |                 |             |                           |  |
|                                   |                                       |                  |                  |                 |             |                           |  |
|                                   |                                       |                  |                  |                 |             |                           |  |
| 14.000                            | 6                                     |                  |                  |                 |             |                           |  |
| Импорт                            |                                       | scriopT          | Удалить          |                 |             | Дополнительно             |  |
| Импорт<br>1азначен<br><8ce>       | Эн                                    | кспорт           | Удалить          |                 |             | Дополнительно             |  |
| Импорт<br>Назначен<br><bce></bce> | Эння серти                            | колорт<br>фиката | Удалить          |                 |             | Дополнительно<br>Просмотр |  |

#### ШАГ 3.

Запустится "Мастер экспорта сертификатов".

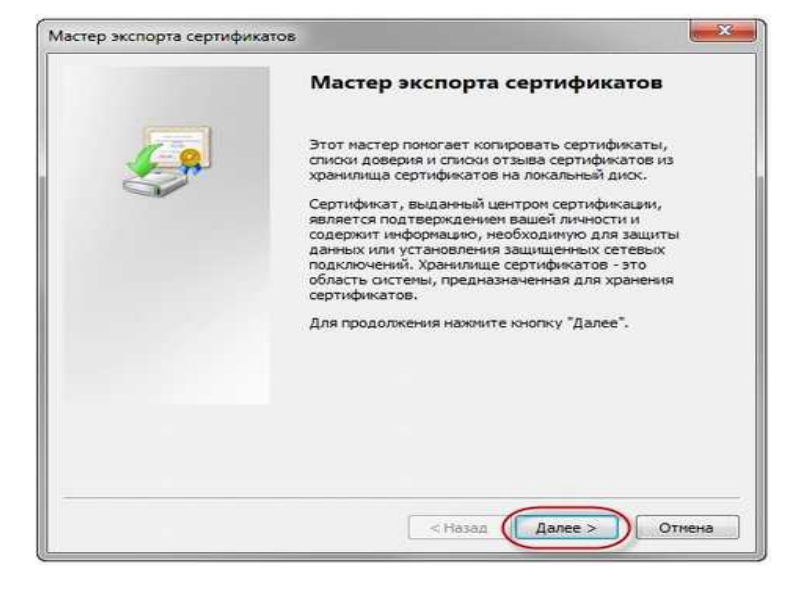

### ШАГ 4.

В разделе «Мастер экспорта сертификатов» отметить пункт:

«Нет. Не экспортировать закрытый ключ»

| экспортирование закрытого ключа                                            |                                                      |
|----------------------------------------------------------------------------|------------------------------------------------------|
| Можно экспортировать закрытыи ключ                                         | вместе с сертификатом.                               |
| Закрытые ключи защищены паролем. Ч<br>виесте с сертификатом, нужно будет у | ітобы экспортировать закрытый ключ<br>казать пароль. |
| Экспортировать закрытый ключ вместе                                        | е с сертификатом?                                    |
| 🔘 Да, экспортировать закрытый к                                            | люч                                                  |
| Нет, не экспортировать закрыть                                             | ый ключ                                              |
|                                                                            |                                                      |
|                                                                            |                                                      |
|                                                                            |                                                      |
|                                                                            |                                                      |
|                                                                            |                                                      |
|                                                                            |                                                      |
| Подробнее об <u>экспорте закрытых ключей</u>                               |                                                      |
|                                                                            |                                                      |
|                                                                            |                                                      |

# ШАГ 5.

Затем, в том же разделе «Мастер экспорта сертификатов» отметить пункт: «Файлы X.509 (.CER) в кодировке DER»

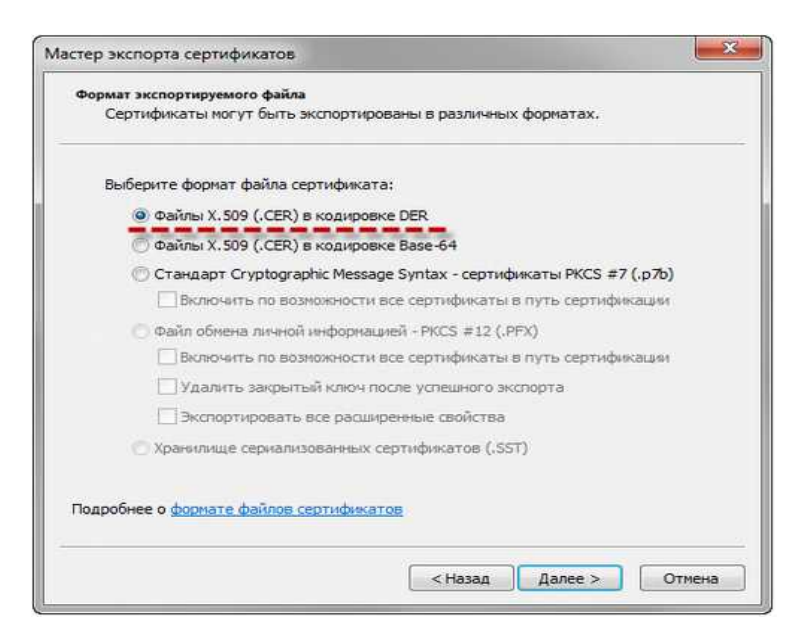

### ШАГ 6.

Обзор.

Выберите папку, куда необходимо сохранить файл (в этом окне внизу укажите желаемое имя файла). Сохранить.

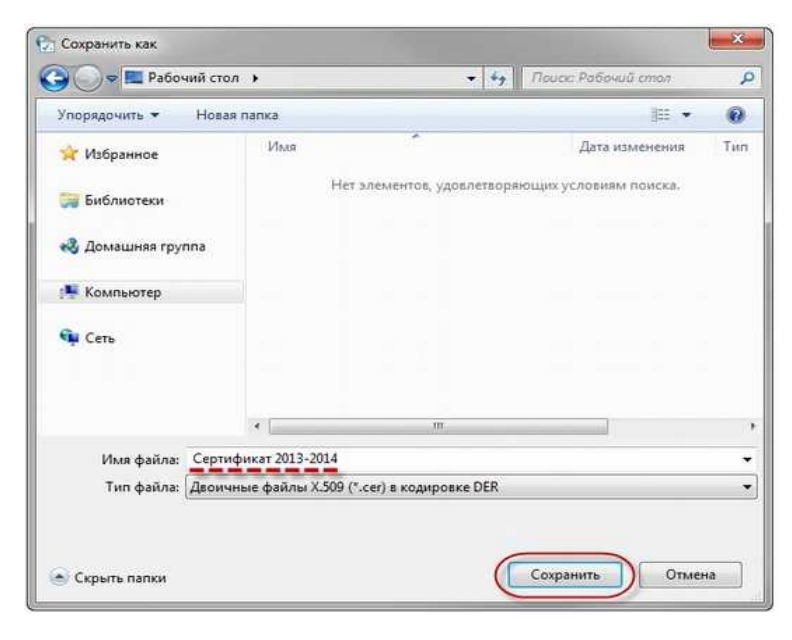

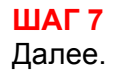

| Укажите имя экспортир | уемого файла  |               |   |      |
|-----------------------|---------------|---------------|---|------|
| Имя файла:            |               |               |   |      |
| C:\Users\ \Deskt      | ор\Сертификат | 2013-2014.cer | 0 | бзор |
|                       |               |               |   |      |
|                       |               |               |   |      |
|                       |               |               |   |      |
|                       |               |               |   |      |
|                       |               |               |   |      |
|                       |               |               |   |      |
|                       |               |               |   |      |
|                       |               |               |   |      |
|                       |               |               |   |      |
|                       |               |               |   |      |

### **ШАГ 8** Готово.

В результате этих действий в указанной Вами папке создастся открытый файл сертификата ключа ЭП.

|   | Завершение работы ма<br>экспорта сертификатов                                      | стера                                   |
|---|------------------------------------------------------------------------------------|-----------------------------------------|
| Ø | Работа мастера экспорта сертифика<br>завершена.<br>Были указаны следующие параметр | тов успешно                             |
|   | Имя файла<br>Экспорт ключей<br>Включить в путь все сертификаты<br>Формат файлов    | С:\Users\<br>Нет<br>Нет<br>Двоичные фай |
|   | <                                                                                  | ,                                       |